## ENERGY SISTEM

| -<br>- | ENERGYSISTEM |  |
|--------|--------------|--|
|        |              |  |
|        |              |  |
|        |              |  |
|        |              |  |
|        |              |  |
|        |              |  |
|        | 0            |  |

Manual de usuario / User manual Manuel de l'utilisateur / Manual do Utilizador

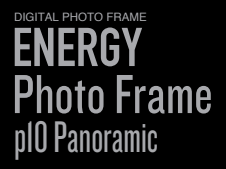

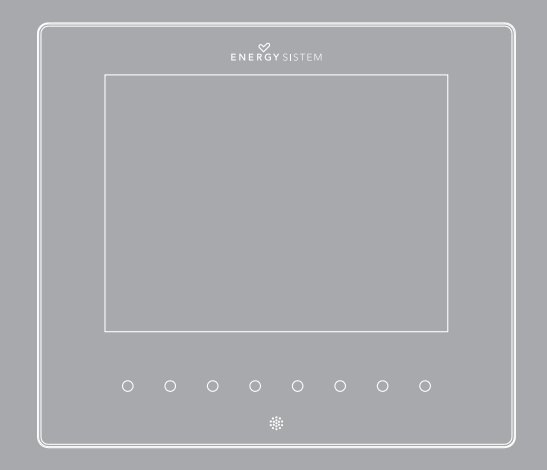

Manual do Utilizador

### INTORDUÇÃO

Energy Sistem<sup>®</sup> lhe agradece a compra da sua porta retrato digital Energy<sup>™</sup> Photo Frame pIO Panoramic. Desejamos-lhe que o desfrute.

Esta porta retrato digital é um regalo perfeito para recordar os momentos mais especiais, Energy™ Photo Frame pIO oferece uma qualidade de imagem excepcional com tela LED IO,I de Alta Definição. Ademais, conta com função de calendário, relógio, leitor de cartões e USB Host.

Aconselhamos-lhe que leia o presente manual do usuário para desfrutar do produto de uma forma segura e com as melhores prestações.

### **CUIDADOS E MANUTENÇÃO**

- Não exponha a sua porta retrato digital Energy™ Photo Frame a golpes, pó, luz do dia direita, umidade ou altas temperaturas.
- ▶ Não use produtos de limpeza corrosivos ou abrasivos.
- Mantenha a porta retrato digital limpa e sem pó, com um pano suave e seco.
- Realize a limpeza da porta retrato digital enquanto está desligada da corrente elétrica.
- Não intente desligar a porta retrato digital. Qualquer reparação deve fazer-la exclusivamente o pessoal qualificado de Energy Sistem Soyntec S.A.

### PRINCIPAIS CARATERÍSTICAS

- ▶ Tela panorâmica de 10,1" TFT LCD retro-iluminada por LED.
- ▶ Resolução I024x600 pixels, 250cd/m2, 500:I.
- Reproduzem fotos JPEG, JPG, BMP da maioria das câmeras de fotos digitais com máxima resolução de 8000 x 8000 pixels.
- ▶ Compatível com cartões de memória MMC / MS / SD / SDHC (até 32GB).
- Conexão USB para visualizar fotos desde um pendrive (função USB HOST e até 32GB).
- Seleção de foto mediante miniaturas na tela e iniciar Slide Show desde a foto selecionada.
- ▶ Slide Show em modo Magic Window com quatro janelas.
- ▶ Slides Show em diferentes intervalos de tempo (5/15/30 seg, 1/5/15 min).
- Efeitos de transição entre fotos em Slide Show (6 efeitos incluído modo aleatório).
- Função de calendário e relógio com visualização de fotos em Slide Show ao mesmo tempo.
- ▶ 3 modos de ajuste de imagem.
- Ajustes de brilho, contraste, cor e tom.
- Rotação da imagem: 90º, 180º y 270º.
- Seleção de 5 níveis de zoom.

- ► Função de explorador de arquivos.
- ▶ Controle remoto em formato slim.
- Adaptador de corrente AC/DC (Europlug). Entrada IOO/ 240V; Saída 5V/I.5 A; 50/60Hz.
- Inclui pontos de ancoragem para fixação na parede.

### CONTEÚDO DO PRODUTO

- ▶ Energy Sistem<sup>®</sup> Porta Retrato digital Energy<sup>™</sup> Photo Frame plO Panoramic.
- ► Suporte.
- Manual do usuário.
- Pano para tela.
- ► Controle remoto formato Slim.
- Adaptador de alimentação AC/DC (Europlug).

### PRESENTAÇÃO GERAL

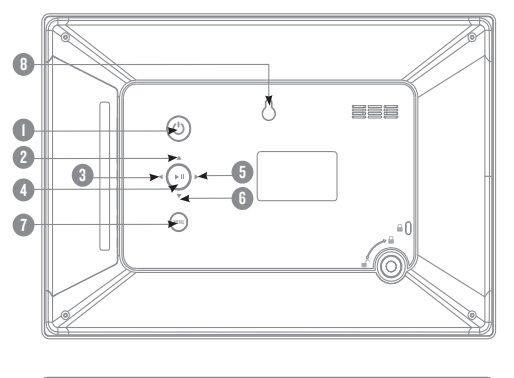

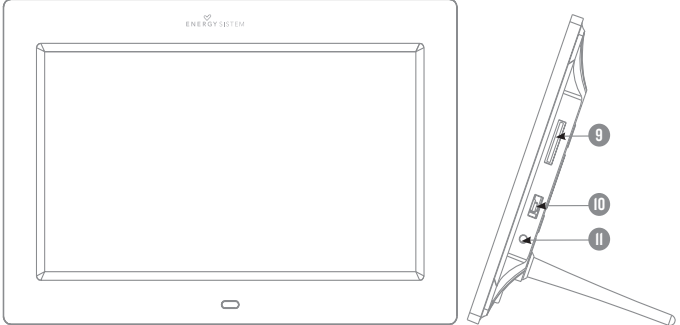

- 1. **ON/OFF:** Ligar ou desligar a porta retrato digital.
- UP: Subir uma posição no menu / mover vista atual até arriba ao fazer zoom sobre uma imagem.
- 3. NEXT: Mostrar imagem seguinte / mover vista atual até direita para fazer zoom sobre uma imagem.
- 4. **PLAY/PAUSE:** Visualizar em tela cheia a imagem selecionada / executar a opção escolhida / iniciar ou pausar o slide show / entrar a pasta atual.
- PREVIOUS: Mostrar imagem anterior / mover imagem anterior / mover vista atual até esquerda depois de fazer zoom sobre uma imagem / reduzir valor nas opções de menu de configuração.
- DOWN: Baixar uma posição no menu / mover vista atual até abaixo depois de fazer zoom sobre uma imagem.
- MENU / EXIT: Voltar à tela (menu) anterior /copiar arquivo a memória interna (unicamente desde modo miniatura) / eliminar arquivo (unicamente desde modo miniatura).
- 8. Orifício de montagem na parte traseira para ser fixado na parede.
- 9. Leitor de cartões de memória SDHC/SD/MMC/MS.
- 10. USB HOST: Conector USB para visualizar fotos desde um pendrive.
- II. Conector de corrente AC/DC.

### CONTROLO REMOTO

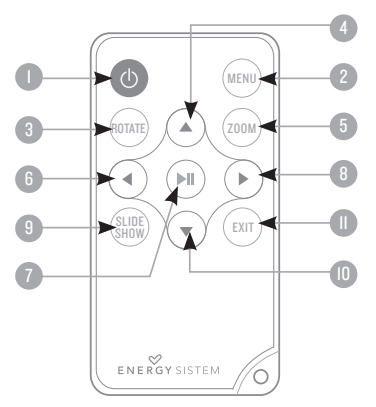

- l. **ON/OFF:** Ligar ou apagar a porta retrato digital.
- MENU: Copiar arquivo a memória interna (unicamente desde modo miniatura) / eliminar arquivo (unicamente desde modo miniatura).
- 3. ROTATE: Voltar à imagem atual 90º, 180º ó 270º.
- UP: Subir uma posição no menu / mover vista atual até arriba depois de fazer zoom sobre uma imagem.
- 5. **ZOOM:** Realize uma ampliação da imagem atual (até 5 níveis).

- 6. **PREVIOUS:** Mostrar imagem anterior / mover vista atual até esquerda depois de fazer zoom sobre uma imagem / reduzir valor nas opções de menu de configuração.
- 7. PLAY/PAUSE: Visualizar em tela cheia a imagem selecionada / executar a opção escolhida / mudar o modo de visualização / entrar a pasta atual.
- 8. NEXT: Mostrar imagem seguinte / mover vista atual até direita depois de fazer zoom sobre uma imagem / aumentar valor nas opções de menu de configuração.
- SLIDESHOW: Iniciar o modo slide show.
- 10. DOWN: Baixar uma posição no menu / mover vista atual até abaixo depois de fazer zoom sobre uma imagem.
- II. EXIT: Voltar a tela (menu) anterior.

### MENIÍ PRINCIPAL

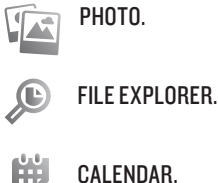

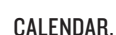

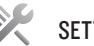

SETTINGS.

### CARREGA

A sua porta retrato digital Energy™ Photo Frame pIO se carrega através do adaptador de corrente AC/DC 5V incluído. Primeiro liga o cabo à porta retrato digital e à corrente.

O controle remoto se carrega com uma pilha tipo CR2025 3V facilmente substituível, só retirando a tapa traseira do controle remoto.

Importante: Se não utilizará a porta retrato digital durante vários dias lhe recomendamos que você desligasse o adaptador de corrente da tomada da parede.

### I IGADO E DESI IGADO

Para ligar a sua porta retrato digital Energy™ Photo Frame plO simplesmente ligue à corrente elétrica com o adaptador de corrente proporcionado e aperta ao botão ON/ OFF situado na parte posterior da porta retrato, ou aperta ao botão ON/OFF desde o controle remoto

Para desligar-lo, aperta ao botão ON/OFF situado na parte posterior da porta retrato digital durante uns segundos ou aperta ao botão ON/OFF desde o controle remoto.

### VISUALIZAÇÃO DAS IMAGENS (PHOTO)

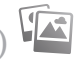

### Pode utilizar 3 modos de visualização: "Miniatura", "Apresentação" e "Individual".

MINIATIIRA

Por defeito, a porta retrato digital mostrará as imagens a miniaturas (modo "Miniatura") carregadas desde o dispositivo de memória (pendrive ou carta de memória) e também mostrará a imagem selecionada com um tamanho maior para melhor visualização. Pode mover-se por esta vista de imagens utilizando os botões PREVIOUS e NEXT.

### APRESENTAÇÃO

Pode ativar a apresentação automática de imagens (slide show) desde a imagem em miniatura atualmente mostrada, apertando o botão PLAY/PAUSE. Também pode iniciar a visualização slide show, apertando o botão SLIDESHOW do controle remoto. Para mudar o modo de visualização, tem que apertar de novo o botão PLAY/PAUSE.

#### INDIVIDUAL

Para mudar o modo de visualização à "INDIVIDUAL", pode apertar de novo o botão PLAY/PAUSE e pode ir passando as seguintes fotografias de forma manual, apertando os botões PREVIOUS ou NEXT. Neste modo de visualização, pode rotar e fazer zoom sobre a imagem mostrada com os botões "ROTATE" e "ZOOM".

**Importante:** Não deixe mais de um dia completo a mesma imagem fixa já que é um risco danar a tela TFT. É recomendável mudar-la ao menos uma ou duas vezes por dia, ou melhor, utiliza o slide show com intervalos de tempo muito altos.

#### ZOOM

Aperta ao botão ZOOM do controle remoto, para ampliar a imagem atual. O sistema dispõe de até 5 níveis de zoom para poder visualizar qualquer detalhe da fotografia. Apertando sobre os botões UP, DOWN, PREVIOUS e NEXT do controle remoto ou da porta retrato digital, é possível mostrar distintas zonas da imagem para mostrar a parte que nos interessa.

### CALENDÁRIO (CALENDAR)

Pode aceder a esta função desde o menu principal da sua porta retrato digital Energy™ Photo Frame pIO, selecionando a opção "CALENDAR" com os botões PREVIOUS e NEXT, e apertando o botão PLAY/ PAUSE a continuação.

A porta retrato digital dispõe de 3 formatos diferentes para mostrar o calendário correspondente ao mês atual, ao dia atual e imagem de um relógio analógico. Ao mostrar o calendário, também aparece uma apresentação das imagens carregadas desde a memória e informação da hora em formato numérico.

### ROTACÃO

tela cheia.

Aperta o botão ROTATE no controle remoto para rotar a imagem 90°, 180° e 270° em sentido horário. As seguintes imagens que se mostrem voltaram a ter a orientação normal da imagem.

Explorador de arquivos: Pode aceder a esta função desde o menu principal da sua porta retrato digital, apertando o botão PLAY/ PAUSE a continuação. Com esta função pode explorar as pastas e os arquivos em formato JPG / JPEG /BMP armazenadas no dispositivo de memória (pendrive ou carta de memória), apertando os botões UP e DOWN para selecionar a pasta ou o botão PLAY/ PAUSE para visualizar a imagem a

### EXPLORADOR DE ARQUIVOS (FILE EXPLORER)

### OPÇÕES DE CONFIGURAÇÃO (SETTINGS) 🛠

Para modificar as opções do sistema pode selecionar a opção "Settings" desde o menu principal, utilizando os botões PREVIOUS e NEXT e apertando o botão PLAY/ PAUSE a continuação.

### CONFIGURAÇÃO DE FOTO

- Modo de visualização: Apresentação, Miniatura, Individual.
- Modo de imagem:

\*Ajuste automático: A imagem se mostra a tela respeitando as proporções originais e a resolução de tela.

\*Ótima: A imagem melhora em tela cheia, respeitando as proporções originais e a resolução da tela.

\*Completo: A imagem se expande horizontalmente para ajustar-se na tela.

- Intervalo dos slides: Desde esta opção, é possível selecionar os tempos durante o qual se mostrará cada fotografia no modo slide show antes de mudar à seguinte imagem. Pode selecionar 5/15/30 segundos ou 1/5/15 minutos.
- Efeito de apresentação: Esta opção permite selecionar o tipo de efeito desejado para realizar a transição entre imagens durante o slide show. Existem 6 efeitos disponíveis na memória do sistema.

Adicionalmente, é possível alterar entre todos eles em cada transição, selecionando a opção "Aleatório".

- Repetir apresentação: Pode selecionar entre "Repetir", "Uma vez" e "Aleatório" para repetir a apresentação como desejas.
- Janela Mágica: Quando esta opção está ativada, pode visualizar as imagens em 4 janelas ao mesmo tempo durante a apresentação automática.
- Relógio: Quando esta opção está ativada, pode visualizar as imagens com a indicação de informação da hora em formato numérico, na parte superior-esquerda da tela.

### CONFIGURAÇÃO DE CALENDÁRIO

- Modo de visualização: Calendário mensal, calendário diário e relógio analógico.
- Formato de data: Dispõe de 3 formatos de data para configurar o seu calendário.
- Data: Esta opção permite configurar o sistema com a data desejada.
- Modo de relógio: Esta opção permite ajustar o formato de hora entre l2 horas e 24 horas.
- Hora: Esta opção permite configurar o sistema com na hora desejada.
- Auto ligado e desligado: Esta opção permite selecionar a hora de ligado e desligado automático da porta retrato digital.

### CONFIGURAÇÃO DE SISTEMA

- Língua: Mostra as línguas disponíveis para mostrar a informação dos menus e permite selecionar o desejado.
- **Contraste:** Para ajustar os valores de contraste da tela.
- **Brilho:** Para ajustar os valores de brilho da tela.
- Saturação: Para ajustar os valores de saturação da tela.
- **Tom:** Para ajustar os valores de tom da tela.
- Auto ligado e desligado: esta opção permite selecionar a hora de ligado e desligado automático da moldura digital.
- Por defeito: Esta opção permite reiniciar a porta retrato digital voltando aos valores de configuração por defeito.
- Versão: Esta opção permite ler a informação sobre na ultima atualização de software.

### USB HOST

Com a sua porta retrato digital Energy™ Photo Frame pIO, ademais de mostrar as suas fotografias favoritas guardadas nas cartas de memória tipo SDHAC/ SD/ MS / MMC, também poderá visualizar imagens armazenadas em dispositivos USB, como um pendrive. Simplesmente ligue o pendrive à entrada USB HOST, situada na parte traseira da porta retrato digital e o sistema reconhecera os arquivos de imagem compatíveis que estão presentes na sua memória.

Importante: não extraia o dispositivo de memória enquanto está sendo utilizado para evitar perdidas de dados.

### SOLUÇÃO DE PROBLEMAS

#### Por que não consigo visualizar os meus arquivos de imagens JPG?

Muitas câmaras fotográficas digitais e programas de edição de imagens adicionam dados ocultos aos ficheiros JPG (meta dados). Estes dados podem fazer que a sua porta retrato digital não carregue as imagens. Prova a eliminar-los gravando a imagem com outro nome.

#### A carta de memória que uso não é reconhecido.

Assegure-se que a carta de memória está inserida em direção correta e até o fundo. Recorda também que a porta retrato digital só é compatível com cartões SDHC/SD/ MS/ MMC.

### Não consigo guardar ou copiar um arquivo na memória interna da porta retrato digital.

Neste caso, primeiro formata a memória interna da porta retrato digital e depois procede com a operação de guardar ou copiar o arquivo.

### GARANTIA

Energy Sistem Soyntec SA é responsável por qualquer falta de conformidade que exista no momento em que as mercadorias foram adquiridas durante um período de 36 meses. As baterias estão excluídas da garantia de 36 meses, tendo um período de garantia de 12 meses.

Esta garantia cobre defeitos de fabricação ou materiais. Esta garantia não cobre qualquer defeito do produto devido a acidentes, mau uso ou alteração feita por uma pessoa não autorizada.

A garantia especial de 36 meses é válida para a União Europeia. Para outros países, consulte a sua legislação específica ou o seu distribuidor local.

### PROCEDIMENTO DE GARANTIA

 Visite a seção de Suporte em http://support.energysistem.com e selecione o seu produto para ver as FAQ (Perguntas frequentes), manuais, drivers e atualizações disponíveis. É muito provável que a solução para seu problema já tenha sido publicada.

Você pode verificar a disponibilidade do manual do usuário no seu idioma em http://www.energysistem.com/es-es/support/manuals

- Se você não puder encontrar uma solução adequada na seção de suporte, você pode nos enviar a sua pergunta ou solicitação de serviço de garantia por e-mail: support@energysistem.com
- 3. Alternativamente, você pode preferir entrar em contato com o distribuidor aonde foi adquirido o produto, apresentando o recibo de compra ou fatura.

Importante: Esta garantia não cobre qualquer dano ou perda de quaisquer dados armazenados na memória do produto, o Serviço Técnico de Energy Sistem não assumirá qualquer perda das informações citadas, é recomendável fazer um backup de seus dados e remover quaisquer dados ou informações pessoais da memória interna antes de enviar o produto, ou enviar apenas com o conteúdo original de fábrica.

As especificações estão sujeitas a alterações sem aviso prévio.

Marcas Registradas: Todas as empresas, marcas e nomes de produtos são marcas comerciais ou registradas de suas respectivas empresas.

© 2012 par Energy Sistem<sup>®</sup>. Todos os direitos reservados .

# CE

### DECLARAÇÃO DE CONFORMIDADE

Nome do Fabricante: Energy Sistem Soyntec S.A. 30/05/2012

Endereço: Pol. Ind. Finestrat, C/. Calpe, I - 03509, Finestrat Alicante (Espanha)

Tel: 902 388 388

Fax: 902 119 034

NIF: A53107488

Declaramos sob nossa exclusiva responsabilidade que o produto:

### Energy Sistem<sup>®</sup> Porta Retrato Digital Energy™ Photo Frame p10 Panoramic

#### País de fabricação: Chine

Está em conformidade com as normas e padrões essenciais da Directiva 2004/I08/CE do Parlamento Europeu e do Conselho de 15 de dezembro de 2004.

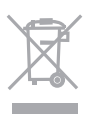

Este símbolo no produto ou nas instruções significa que seus aparelhos elétricos e eletrônicos devem no final da vida útil serem reciclados separadamente do lixo doméstico.

Existem sistemas de recolha de reciclagem. Para mais informações, entre em contato autoridade local ou revendedor onde adquiriu o produto.

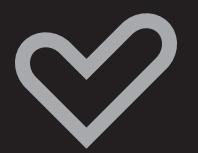

www.energysistem.com